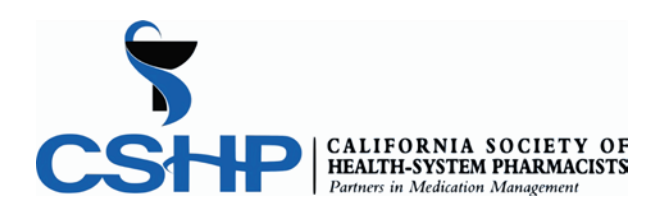

# **Instructions for Claiming CE Credit**

## Please read carefully to ensure your CE credits can be submitted to CPE Monitor

#### Scenario 1: Are you a current CSHP member?

- 1. Sign in using your CSHP account credentials (Username & Password) on the <u>https://ce.cshp.org</u> webpage.
- 2. You are now signed in and you are ready to claim your CE credit!

### Scenario 2: Are you a member whose CSHP membership has lapsed?

- 1. If you would like to renew your CSHP membership you may do one of the following options:
  - a. Sign into your CSHP account and you will be automatically redirected to renew your CSHP membership.
  - b. If you have forgotten your CSHP login information you may call our office at 916-447-1033 or submit a <u>contact form</u> (http://www.cshp.org/general/?type=CONTACT) so that we may assist you in renewing your membership.
- 2. If you do not want to renew your CSHP membership and would like to just claim your CE credit please continue the instructions in scenario 3.

#### Scenario 3: Do you just want to claim CE credit without becoming a CSHP member?

- First, you will need to create your free Non-Member CE Account. To do so, visit the following webpage (http://www.cshp.org/general/register\_start.asp) and select the Non-Member CE Account.
  - a. Note: Make sure you enter in your NABP e-Profile ID and NABP e-Profile Birthday to ensure successful submission to CPE Monitor.
- 2. Continue the registration process by following the step-by-step instructions.
  - a. Note: While the Non-Member CE Account is free of charge, CSHP member privileges are not included.
- 3. After creating your Non-Member CE Account, you will be sent an auto-email to verify your account. After verifying your account, you will be able to sign in and claim your CE credit!